本校學生申請教育雲端帳號方式教育體系單一簽入服務 https://www.sso.edu.tw/

(大部分學生應該國中時就已經有帳號,但也都忘記自己的帳號和密碼,申請完請要 求學生記下來。)

若不確定自己是否有教育雲端帳號,請先使用「一、忘記帳號」功能查詢。若有帳號, 請繼續使用「二、忘記密碼」功能找回密碼。若無帳號,請到「三、申請教育雲端帳 號」

一、忘記帳號

教育體系單一簽入服務 <u>https://www.sso.edu.tw/</u>,選擇「<u>帳號管理</u>」→「<u>忘記帳號</u>」→ 右邊「使用身分證字號/居留證號/其他身分 ID 查詢」。請記下自己的帳號。

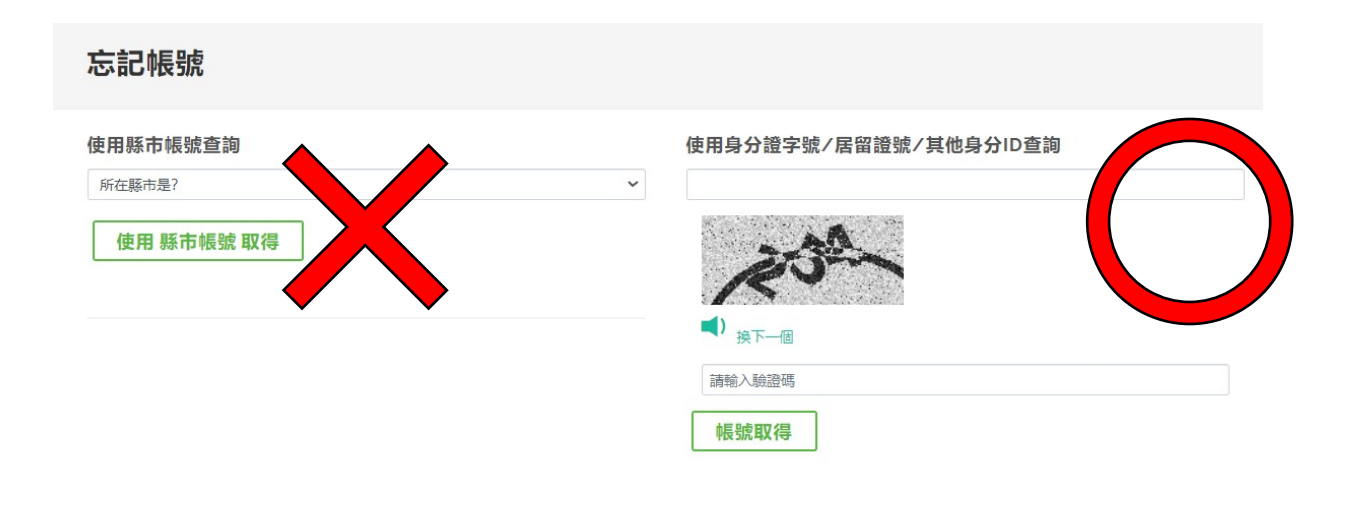

二、忘記密碼

教育體系單一簽入服務 <u>https://www.sso.edu.tw/</u>,選擇「<u>帳號管理</u>」→「<u>忘記密碼</u>」→ 左邊第二個「<u>使用個人基本資料重設(僅限學生)</u>」→縣市:<u>嘉義市</u>、行政區:東區、學 制:<u>高中職</u>、學校(單位):國立華南高商。請記下自己的密碼。

## 忘記密碼

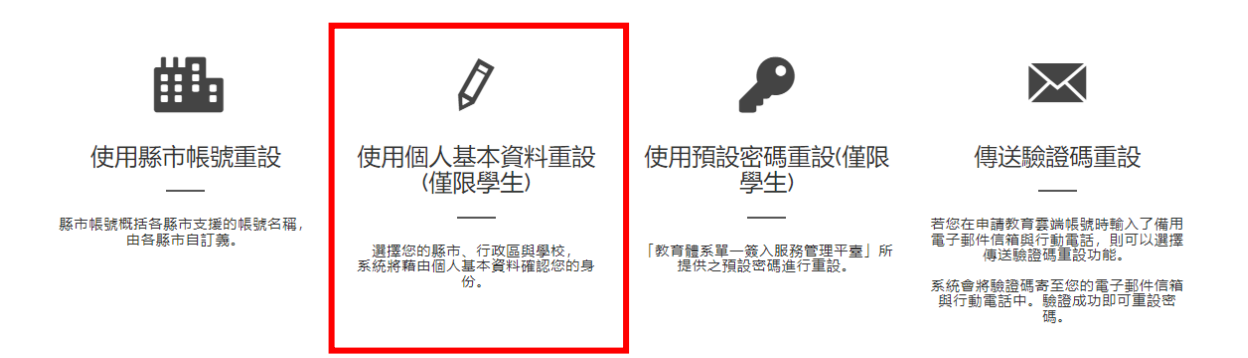

## 忘記密碼

選擇身份別/縣市/學校(單位)

| 縣市                                     |                |
|----------------------------------------|----------------|
| 嘉義市                                    | *              |
| 行政區                                    |                |
| 東區                                     | *              |
| 學制                                     |                |
| 高中職                                    | ~              |
| 學校(單位)                                 |                |
| 國立華南高商                                 | ~              |
| -<br>此清單僅顯示支援使用個人資料查詢之學校(單位), 若您發現找不到約 | 您就讀/任職的學校(單位), |
| 請點選「回上一頁」使用「使用縣市帳號重設」或「傳送驗證碼重設         | ] 重設密碼。        |
| 下一步    回上一頁                            |                |

三、申請教育雲端帳號 - 教育體系單一簽入服務 <u>https://www.sso.edu.tw/register</u>,選擇「學生」。

第一步選擇縣市/行政區/學校(單位)

縣市:嘉義市、行政區:東區、學制:高中職、學校(單位):國立華南高商。

## **び**教育體系單一簽入服務

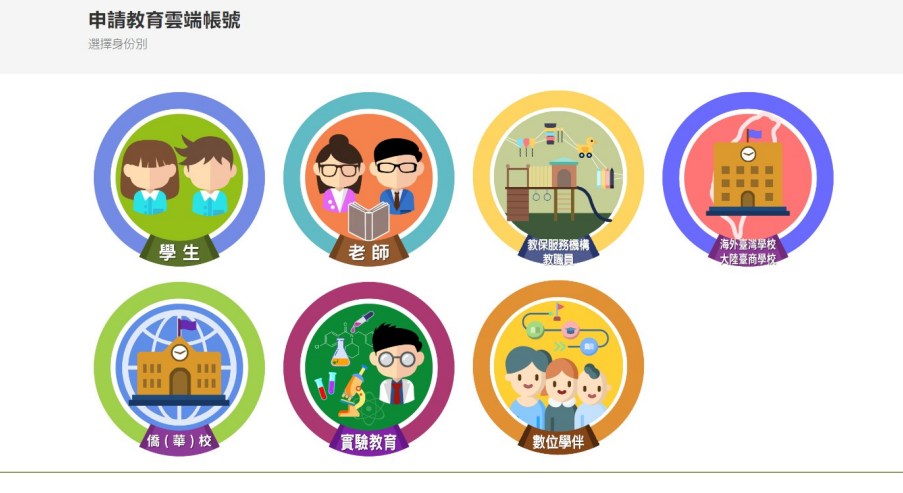

| 申請教育雲端帳號:<br>1.選擇縣市/行政區/學校(單位) | 學生                                                                                                    |                                                                                                    |
|--------------------------------|----------------------------------------------------------------------------------------------------|----------------------------------------------------------------------------------------------------|
|                                | <ul> <li>              新市             嘉義市          </li> <li>             君裁市         </li> <li>             行政區         </li> <li>             東區         </li> <li>             學初         </li> <li>             商中職         </li> <li>             學校(單位)         </li> <li>             國立華南高商             此清單僅顯示本網站所支援之學校(單位),若您發現找不到您就讓/任職的學校(單位),             請點選下方『我找不到我的學校,回報問題』按鈕,我們會儘速協助您。     </li> </ul> | <ul> <li></li> <li></li> &lt;</ul> |
|                                |                                                                                                    |                                                                                                    |

第二步再填入<u>姓名</u>、<u>身分證字號</u>、<u>生日</u>(西元年月日,例如:2001/1/1),依序即可 完成帳號申請。

## 申請教育雲端帳號: 學生

2.驗證個人資料

| 以定制八回八月  | [24]                        |  |
|----------|-----------------------------|--|
| 縣市       |                             |  |
| 嘉義市      |                             |  |
| 行政區      |                             |  |
| 東區       |                             |  |
| 學校(單位)   |                             |  |
| 國立華南高商   |                             |  |
| 姓名(必填)   |                             |  |
|          |                             |  |
| 身分證字號/扂  | 留證號(必填)                     |  |
| 生日(必填)   |                             |  |
| 請輸入西元年月日 | (西元年=民國年+1911), 例如:2001/1/1 |  |